#### PUTTING STUDENTS FIRST

#### **STAC for Beginners**

**Special Education Aid Assistance Service** 

Mary Mosher, Alyssa Scarcella, Tyler Gates, Agnes Bukala, Angie Beber & Robert Rabideau

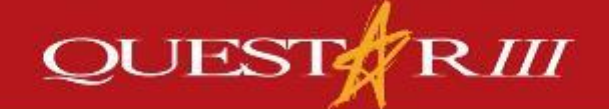

www.questar.org

# <sup>2</sup> Agenda

- 1. STAC and File Transfer Manager (FTM) Access
- 2. General Information and Helpful Tips
- 3. DCERT
- 4. Adding/Amending/Withdrawing a STAC
- 5. Verification Process
- 6. Timelines
- 7. Helpful Reports

### What is STAC

3

STAC = The System to Track and Account for Children

The STAC Online System (EFRT) is used to submit requests for reimbursement and view payment and program information

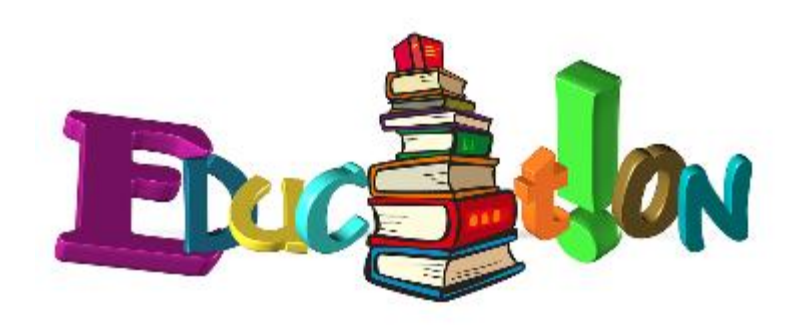

### **STAC Unit Homepage**

| _  |   |
|----|---|
|    |   |
| 74 | - |
|    |   |
|    |   |

|                                                   | /                                                                           | Board of F                                      | Regents University of                       | the State of New York STAC     |
|---------------------------------------------------|-----------------------------------------------------------------------------|-------------------------------------------------|---------------------------------------------|--------------------------------|
| NEW YORK STATE EDU                                | CATION DEPARTMENT                                                           |                                                 | Index                                       | A-Z   Calendar                 |
| About NYSED Program O                             | ffices News Room Business Portal                                            | Finance & Business                              | Policy & Guidance                           | $\backslash$                   |
| STAC                                              |                                                                             |                                                 |                                             |                                |
| EFRT Online Sign-in                               | NYSED / STAC / Home                                                         |                                                 |                                             |                                |
| SED File Transfer Manager<br>(Google Chrome Only) | Welcome to the STAC Unit (                                                  | System to Track                                 | and Account fo                              | or Children)                   |
| School-Age                                        | The STAC Unit (System to Track                                              | and Account for Chi                             | ildren), within the                         | NYS Education                  |
| Pre-school                                        | Commissioner's approval for reimbu                                          | rsement. This include                           | es reimbursement a                          | approval for the               |
| STAC Online System                                | costs of providing services to presch                                       | nool and school-age s                           | tudents placed in sp                        | pecial education               |
| Electronic Data<br>Transfer Options               | programs. It also includes reimburse<br>be homeless or runaway youth and fo | ment approval for stur<br>or education services | dents who have bee<br>provided to incarcera | n determined to<br>ated youth. |
| Forms                                             |                                                                             | Latest News                                     |                                             |                                |
| Training Materials                                |                                                                             |                                                 |                                             |                                |

STAC Homepage Link

http://www.oms.nysed.gov/stac/

#### **STAC Online Access**

# School District Employees: <u>http://www.oms.nysed.gov/stac/forms/stac\_acc\_acc\_ess\_form.pdf</u>

#### Consultants:

http://www.oms.nysed.gov/stac/forms/stac\_acc ess\_form\_consultants.pdf

### School District Employee Form

#### STAC-602E Request Form for Online Access to the STAC Database (Employees)

This form is used by representatives of School Districts, SED-approved Education Providers (including BOCES), and Municipalities who wish to access data directly from the STAC database. This application is required to obtain a valid User Code and password or change access rights for existing users. By signing this application, Superintendents (for school districts and BOCES), Program Directors (for SED-approved special education providers), and Section 4410 Municipality Representatives (for municipality access) are assuring the STAC database. Districts are responsible for making sure that only authorized to view data on the STAC database. Districts are responsible for making sure that only authorized individuals are granted access to the STAC database.

Rev. 5/2018

|                                                                                         |                                              | AGENCY INFORMATION                 |                   |                             |                                                          |                                                           |                                |        |
|-----------------------------------------------------------------------------------------|----------------------------------------------|------------------------------------|-------------------|-----------------------------|----------------------------------------------------------|-----------------------------------------------------------|--------------------------------|--------|
| Agency Type:                                                                            |                                              | Contact Designated for STAC Unit   |                   | Job Title                   |                                                          |                                                           |                                | 1      |
| School District Private Provider<br>BOCES<br>Special Act District                       | Municipality I.Y. Program                    | Mailing Address                    |                   |                             |                                                          |                                                           |                                |        |
| Name of Above:                                                                          |                                              | City                               |                   | Sta                         | ate ZIP(+4                                               | )                                                         |                                |        |
| 12-digit SED (BEDS) Code:                                                               |                                              | Phone                              | Fax               |                             | Email                                                    |                                                           |                                |        |
|                                                                                         |                                              |                                    |                   |                             |                                                          |                                                           |                                |        |
| ame, Title and E-mail address are required fo                                           | or all requests. Check one Approvals         | s box AND/OR one Verifications     | box for new users | and existing u              | sers seeking                                             | a change in a                                             | access rights.                 |        |
| NAME                                                                                    | ΠΤLΕ                                         | EMAIL ADDRES                       | ss                | STAC APP<br>INQUIRY<br>ONLY | ROVALS<br>INQ, ADD<br>& UPDATE                           | STAC VER<br>VIEW<br>ONLY                                  | IFICATIONS<br>VIEW &<br>VERIFY |        |
|                                                                                         |                                              |                                    |                   |                             | ×                                                        |                                                           | X                              | K      |
|                                                                                         |                                              |                                    |                   |                             |                                                          |                                                           |                                |        |
|                                                                                         |                                              |                                    |                   |                             |                                                          |                                                           |                                |        |
|                                                                                         |                                              |                                    |                   |                             |                                                          |                                                           |                                |        |
|                                                                                         | ND SIGNED BY.                                |                                    |                   |                             |                                                          |                                                           |                                | ,<br>1 |
| DISTRICT SUPERINTENDENT (SCH                                                            | ND SIGNED DT:                                |                                    |                   |                             | Return                                                   | original for                                              | m to:                          |        |
| <ul> <li>PROGRAM DIRECTOR (PRIVATE P<br/>MUNICIPALITY REPRESENTATIVE</li> </ul>         | PROVIDER)<br>(COUNTY)                        |                                    | ROGRAM)           |                             | New York St<br>STAC and M<br>89 Washingt<br>Albany, NY 1 | ate Education I<br>edicaid Unit<br>on Avenue, Ro<br>12234 | Department<br>oom 514 EB       |        |
| Access to the STAC database will comply wit<br>(20USC § 1232-g) and 8 NYCRR §200.2 (b)( | th the requirements of the federal Fa<br>6). | amily Educational Rights and Priva | acy Act           | - 11                        | Attention: K                                             | elly Mason                                                |                                |        |
|                                                                                         | Super                                        | rintendent of Schools              | //_               |                             | P                                                        |                                                           |                                |        |
| Signature<br>Print Name                                                                 | Teleph                                       | Title<br>hone (Area Code) (        | (Number)          | -1-                         |                                                          |                                                           |                                | I      |
|                                                                                         |                                              |                                    |                   |                             |                                                          |                                                           |                                |        |

All User Codes and passwords will be sent to the authorizing official indicated in the signature section of this application. Request forms signed by someone other than the appropriate individual will be rejected. Please notify the STAC Unit of any unauthorized sharing of Usercodes and passwords, so that the STAC Unit can discontinue access to any affected Usercodes and passwords.

#### **Consultant Form**

#### Consultant: Request Form for Access to the STAC Online System

This form is used by School Districts, Municipalities (including Counties), and other SED-approved Education Providers ("educational entities") who wish to authorize SED to allow their consultants to access data directly from the STAC database. This application is required to obtain a valid User Code and password, change access rights or delete a consultant-user. By signing this application, Superintendents (for school districts), Program Directors (for SED-approved special education providers) and Section 4410 Municipality Representatives (for municipality/county access) are assuring the STAC, Special Aids and Médicaid Unit that individuals listed are: (1) designees of the education entity, authorized to view data on the STAC database and can be contacted directly by SED; and (2) working pursuant to a written contract with the educational entity, that includes confidentiality provisions that comply with FERPA, PPL, and all applicable state and federal privacy and security laws and subtorizes consultant(s) to perform necessary services for the educational entity that requires this access.

The User Code and password are issued to the educational entity which is responsible for making sure that only authorized consultants are granted access to the STAC Online System. Therefore, educational entities must request a unique User Code and password for each authorized consultant-user, must provide the unique User Code and password directly to the named authorized consultant-user, must prohibit the sharing of passwords, and must notify SED immediately if the authorized consultant relationship is terminated.

| Trace of Education En                                                                             | ity.                                                                                                    |                                                                                     |                                                           | Educator                                           | renity iz-ug                    | N OLD (DEI                                                             | 55) 6646.                                                    |                                 |
|---------------------------------------------------------------------------------------------------|----------------------------------------------------------------------------------------------------|-------------------------------------------------------------------------------------|-----------------------------------------------------------|----------------------------------------------------|---------------------------------|------------------------------------------------------------------------|--------------------------------------------------------------|---------------------------------|
| School District                                                                                   | Municipality                                                                                                    | I.Y. Program                                                                        | n 🗌 Oth                                                   | er SED-Approved E                                  | ducation Pr                     | ovider                                                                 |                                                              |                                 |
| CONSULTANT-USE                                                                                    | R UNDER WRITTEN CON<br>(TYPE OR PRINT                                                                                               | ITRACT WITH EDU<br>CLEARLY)                                                         | ICATIONAL EN                                              |                                                    | STAC<br>INQ, ADD<br>&UPDATE     | AVL<br>VIEW<br>ONLY                                                    | AVL<br>VIEW &<br>VERIEY                                      | DELETE<br>USER                  |
| User Name:<br>Firm or BOCES:<br>Email:                                                            |                                                                                                    |                                                                                     |                                                           |                                                    |                                 |                                                                        |                                                              |                                 |
| User Name:<br>Firm or BOCES:<br>Email:                                                            |                                                                                                    |                                                                                     |                                                           |                                                    |                                 |                                                                        |                                                              |                                 |
| User Name:<br>Firm or BOCES:<br>Email:                                                            |                                                                                                    |                                                                                     |                                                           |                                                    |                                 |                                                                        |                                                              |                                 |
| User Name:<br>Firm or BOCES:<br>Email:                                                            |                                                                                                    |                                                                                     |                                                           | _ 0                                                |                                 |                                                                        |                                                              |                                 |
| ame, Firm (if applic<br>sers and existing use<br>THIS FORM MUS<br>• DISTRICT SUP<br>• PROGRAM DIR | able) and E-mail address<br>rs seeking a change in ac<br>T BE COMPLETED A<br>ERINTENDENT (SCH<br>ECTOR (PROVIDER)<br>REPRESENTATIVE | are required for a<br>cess rights. Check<br>ND SIGNED B<br>OOL DISTRICT<br>(COUNTY) | ill consultant r<br>k the "Delete I<br>Y:<br>[ & I.Y. PRO | equests. Check one<br>Jser" box to termin<br>GRAM) | STAC box ate access rig         | AND/OR ognis for an Return Or                                          | one AVL b<br>existing us<br>riginal form                     | ox for nev<br>ser.<br>m to:     |
| MUNICIPALITY                                                                                      |                                                                                                    |                                                                                     |                                                           |                                                    | ily New                         | ork State E                                                            | Education D                                                  | epartment                       |
| MUNICIPALITY Access to the ST. Educational Rights a Print Name                                    | AC database will com<br>and Privacy Act (20USC<br>Signature                                                                         | ply with the rec<br>§ 1232-g) and 8  <br>                                           | Title                                                     | the rederal Fam<br>2 (b)(6).<br>/ /<br>            | STAC<br>89 W<br>Alban<br>Atteni | ; Special Ai<br>ashington A<br>y, NY 1223<br>ion: Adam I<br>iet STAC U | ids & Medici<br>venue, Roo<br>34<br>Lenhardt<br>Init Forms ( | aid Unit<br>m 514 EB<br>Online: |

All User Codes and passwords will be sent to the Superintendent, Program Director, or Municipality Representative indicated in the signature section of this application. Request forms signed by someone other than the appropriate individual will be rejected. Please notify the STAC Unit of any unauthorized sharing or use of User Codes and passwords, so that the STAC Unit can discontinue access to any affected User Codes and passwords. Note that all consultant passwords will be disabled on a yearly basis on June 30 unless the STAC Unit receives a renewed request for consultant access from the educational entity.

### SED File Transfer Manager (FTM)

- 8
- The SED File Transfer Manager (FTM) is a secure file transfer system
  - Designed for districts to securely send files to the STAC and Medicaid Unit, as well as receive files from the STAC and Medicaid Unit
  - Starting in 2018, the STAC and Medicaid Unit eliminated their paper mailings of certain reports, and instead uploaded the documents to the SED FTM

#### **SED FTM Access**

STAC-603 The University of the State of New York THE STATE EDUCATION DEPARTMENT

Rev. 04/2019

#### Authorization Form for Access to the SED File Transfer Manager (FTM)

The SED File Transfer Manager (FTM) is a web-based system that makes uploading and downloading files easier for both users and administrators. In order to receive important correspondence, all school districts and counties must have at least one active user registered with the SED FTM. School districts and counties tuilize the SED FTM in order to submit bulk special education reimbursement data to the NYSED STAC Unit.

| AGENCY INFORMA | TION                    |                 |
|----------------|-------------------------|-----------------|
| Agency Name:   | Agency SED (BEDS) Code: | Agency Type:    |
|                |                         | County          |
|                |                         | School District |
|                |                         | BOCES or RIC    |

| APPLICANT I              | NFORMATION  |    | A                  | UTHORIZING OFF | ICIAL INFOR | MATION                                                          |
|--------------------------|-------------|----|--------------------|----------------|-------------|-----------------------------------------------------------------|
| Applicant Name:          |             |    | Authorizing Offici | al's Name:     |             | Type of Official:                                               |
|                          |             |    |                    |                |             | Superintendent     Municipality     Representative     Director |
| Email Address:           |             |    | Email Address:     |                |             |                                                                 |
|                          |             |    |                    |                |             |                                                                 |
| Telephone Number:        | Fax Number: |    | Telephone Numb     | er:            | Fax Number  |                                                                 |
| () -                     | () -        |    | ( )                | -              | ( )         | -                                                               |
| Address                  |             |    | Address            |                |             |                                                                 |
| This user is being: Adde | d 🗆 Deleted |    |                    |                |             |                                                                 |
| Antional Cineton         |             | // | Autoriaine Offici  | in Cinembur    |             | //                                                              |

Once the STAC Unit has received the completed and signed form, an email invitation will be sent to the email address listed in the Applicant Information section above. The email invitation will contain a personalized link to register in the SZD File Transfer Manager. A copy of the "SZD File Transfer Manager (FTM) Web User Guide" is available on the STAC Unit website:

http://www.oms.nysed.gov/stac/electronic data transfer options/online instructions/guide SEDFTM.pdf

It is the Authorizing Official's responsibility to monitor and ensure that only appropriate users have access to confidential student information on the SED FTM. Please utilize this form to remove access as necessary.

Access to files uploaded to the SED FTM will comply with the requirements of the Federal Family Educational Rights and Privacy Act (20USC§1232-g) and 8NYCRR §200.2(b)(6).

> Return to: New York State Education Department STAC and Medicaid Unit 89 Washington Avenue – RM 514 West EB Albany, NY 12234 Attention: Andrew Kitzrow

https://www.oms.nysed .gov/stac/forms/stac-603\_form\_authorizatio n\_ftp.pdf

#### SED File Transfer Manager (FTM)

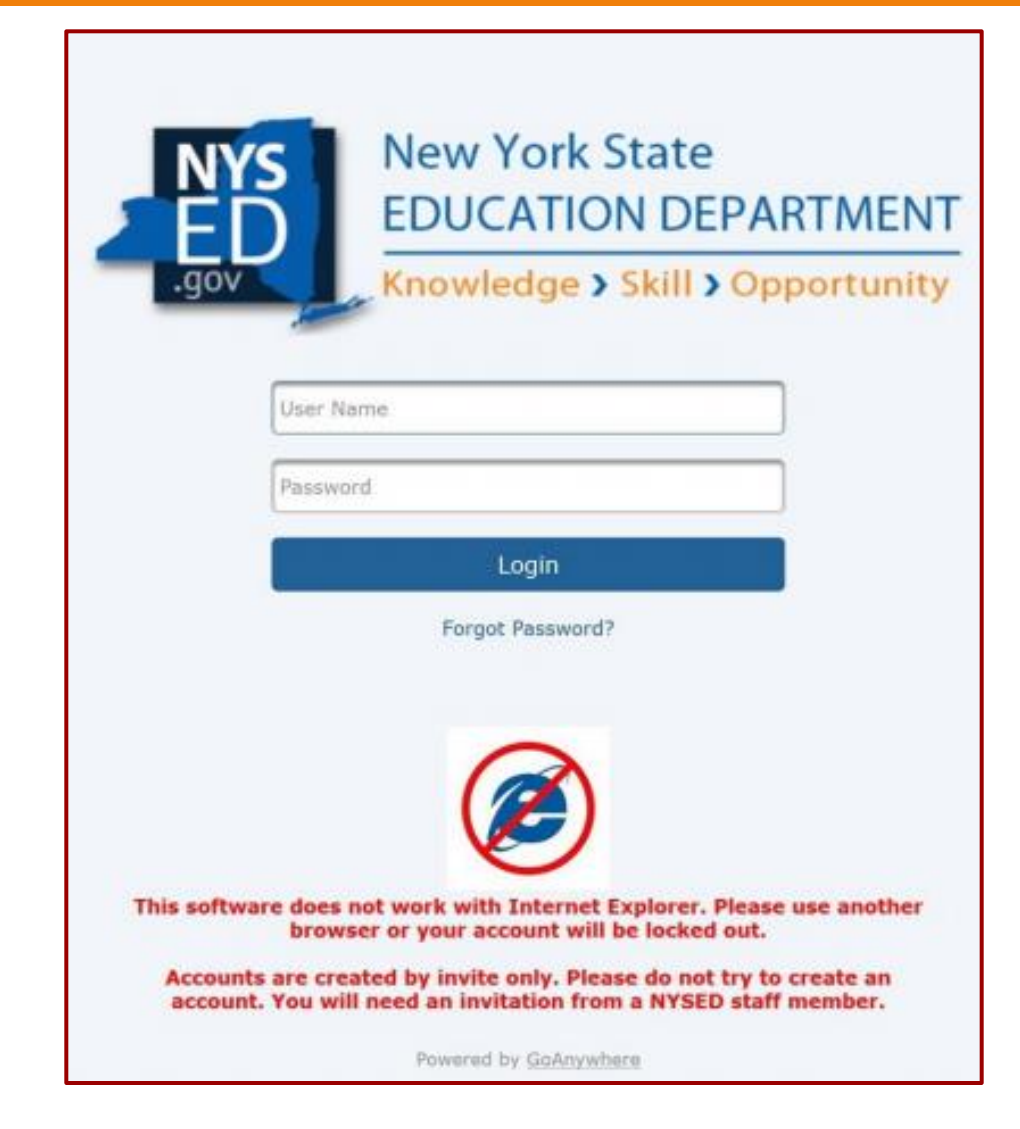

# SED FTM (Home)

| Files                 |                     |          |
|-----------------------|---------------------|----------|
| Tupload T C Refresh   |                     | P Search |
| / (Home) > STAC491700 | Date Modified +     | Size +   |
| 🗌 🛛 👝 archive         | 3/30/18 10:54:41 AM |          |
| 🗌 🧔 🛅 inbasket        | 7/7/20 8:28:31 AM   |          |
| 🗌 🧔 🛅 outbasket       | 7/1/20 9:22:20 AM   |          |

# SED FTM (Inbasket)

| Files                                 |                    |           |
|---------------------------------------|--------------------|-----------|
| ◆ Upload → C Refresh □ Applet         |                    | P Search  |
| / (Home) > STAC491700 > inbasket      |                    |           |
| Name ≎                                | Date Modified *    | Size 🌣    |
| 🗌 💿 🚱 Troy new 202 (4).pdf            | 7/7/20 8:28:31 AM  | 71.18 KB  |
| 2018-19 Vision.pdf                    | 4/23/20 1:50:19 PM | 42.95 KB  |
| 2018-19 IEP.pdf                       | 4/23/20 1:50:19 PM | 165.57 KB |
| 🗌 🧑 🙀 Troy Change Child Info Form.pdf | 2/20/20 8:39:12 AM | 53.56 KB  |
| O I-1 LPN Forms.pdf                   | 2/7/20 11:21:12 AM | 150.79 KB |
| Troy 202s with end dates (2).pdf      | 1/30/20 8:11:41 AM | 1.05 MB   |

 After uploading a file, you want to email <u>OMSSTAC@nysed.gov</u> with the name of file and name of folder.

# SED FTM (Outbasket)

| Files                                  |                     |          |
|----------------------------------------|---------------------|----------|
| Upload     C Refresh     Applet        |                     | P Search |
| / (Home) > STAC491700 > outbasket      |                     |          |
| Name ©                                 | Date Modified 0     | Size 🌣   |
| DQAPP_LIST_1920_HSPRV_202007221222.pdf | 7/22/20 12:22:01 PM | 6.78 KB  |
| EFH670_1920_202007010922.pdf           | 7/1/20 9:22:20 AM   | 27.53 KB |
| EFH670_1819_202007010907.pdf           | 7/1/20 9:07:53 AM   | 25.90 KB |
| EFH670_1718_202007010852.pdf           | 7/1/20 8:52:56 AM   | 27.08 KB |
| EFH670_1617_202007010839.pdf           | 7/1/20 8:39:37 AM   | 22.50 KB |
| EFHMAIL1718_202006020706.pdf           | 6/2/20 7:06:56 PM   | 6.99 KB  |

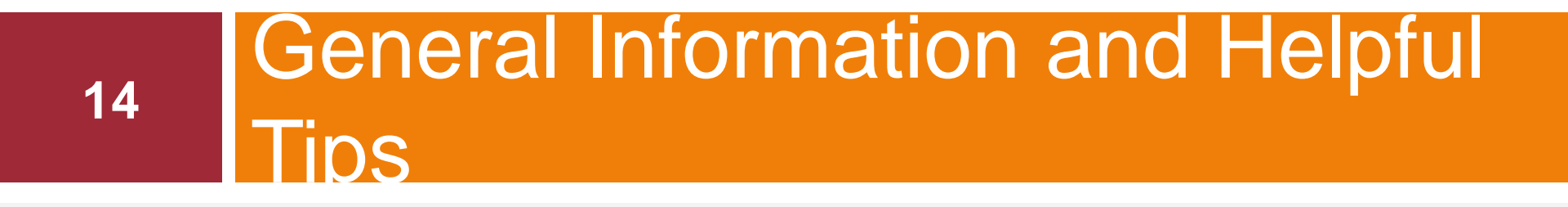

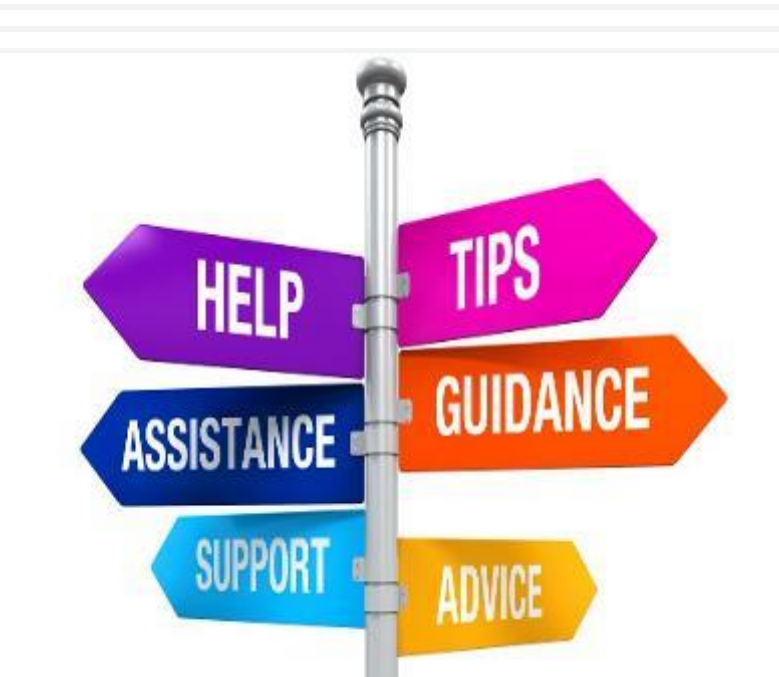

# **Beginner's Tips**

- Internet Explorer/Edge, Mozilla Firefox and Google Chrome
- Use CAPITAL LETTERS
- Do not use the browser's back button
- 'Menu' button to return to either the previous page or the main menu. Typing 'HOME' in the Go-To box will bring you directly to the main menu.
- Type any screen acronym into the Go-To box to be taken directly to any given screen without accessing the menus.
- The tab key on your keyboard will advance the cursor from field to field
- When entering dates, use the following format: mm/dd/yy
- Enable pop-up messages through your browser

## **STAC Login Page**

16

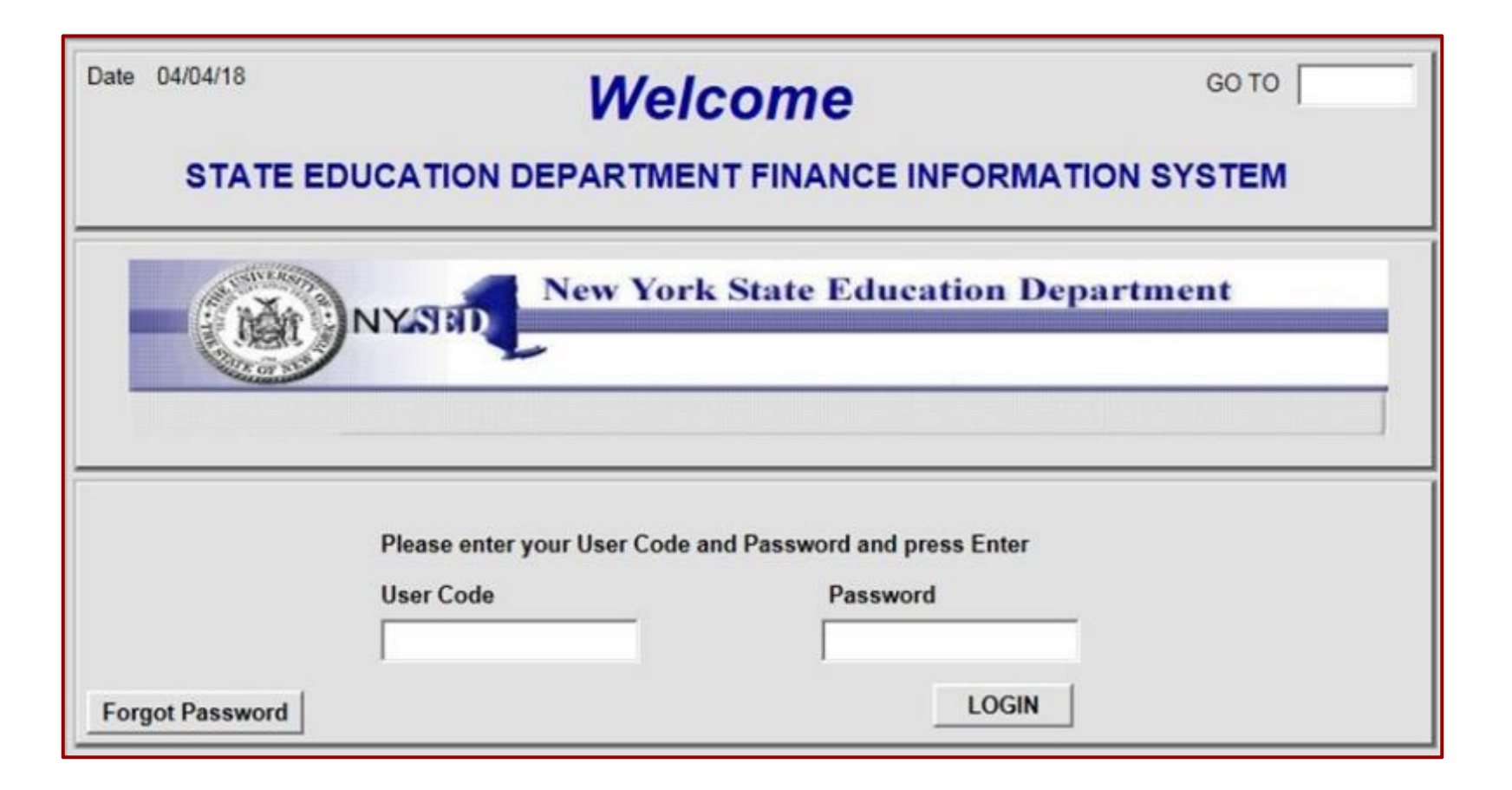

# Main Menu

| 05/13/1 | 9      |                                           | GO TO |
|---------|--------|-------------------------------------------|-------|
|         | DMNUM  | Special Education Main Menu               |       |
|         | Choice | Description                               |       |
| s       | DMQRY  | STAC SCHOOLAGE&PRESCHOOL INQUIRY SCREENS  |       |
| s       | DMNUS  | ADD/AMEND REIMBURSEMENT APPROVALS         | _     |
| s       | DMNUR  | PROCESS A REAPPLICATION                   |       |
| -       | DMNUV  | ONLINE AVL VERIFY, PAYMENTS & CHARGEBACKS |       |
| s       | DMNAC  | CPSE ADMINSTRATIVE COST SCREENS           |       |
| s       | DCPUB  | HIGH COST WORKSHEET (IN-DISTRICT/BOCES)   |       |
| s       | DCPOD  | IIGH COST WORKSHEET (OTHER DISTRICT)      | _     |
| s       | DCERT  | ADD A PRIVATE PLACEMENT CERTIFICATION     | _     |
| s       | DSRWD  | SERVICE APPROVAL WITHDRAWAL               |       |
| s       | DCHSR  | FIND A STAC ID FOR A STUDENT              | _     |
|         | DQCLD  | VIEW/AMEND CHILD SERVICE APPROVALS        |       |
| s       | DQAPP  | APPROVAL LISTS                            |       |
| s       | DQSBO  | APPROVAL/VERIFICATION SUMMARY (3 YEAR)    |       |
| s       | DQSUM  | 4408/4201 SUMMER DISTRICT SUMMARY REPORT  | _     |
| s       | DDATE  | PROGRAM DATE CHANGES                      |       |

STAC Guidebook: <u>https://www.questar.org/wp-</u> content/uploads/2020/09/STAC-User-Reference-Guide-2020-21.pdf

# 18 Searching For a STAC ID

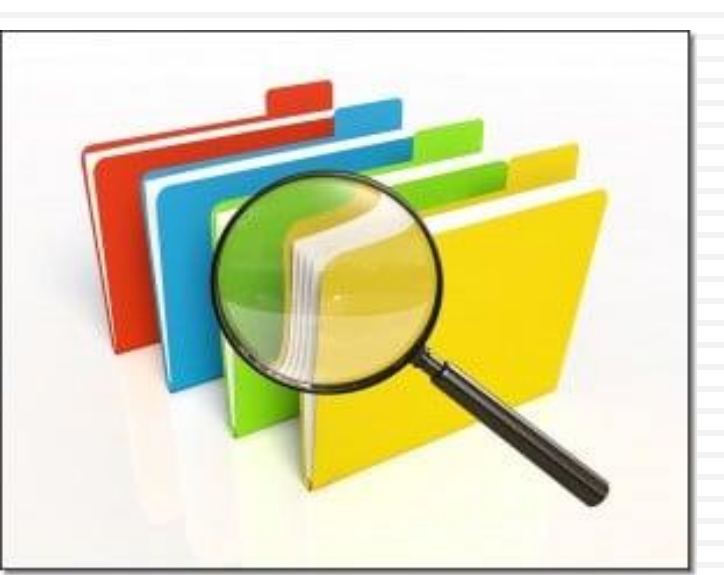

### STAC IDs

#### Each student is assigned a unique STAC ID. This ID remains the same throughout the student's education.

| Date 10/24/14<br>Time 01:32 | New York State Education Department |                    |                        | Go to         |
|-----------------------------|-------------------------------------|--------------------|------------------------|---------------|
| Last Name (first 3 lette    | rs) First Name (fir                 | st 3 letters) MI   | Date of Birth          | SIS ID        |
| Select S = Service Summ     | ary Search                          | ſ                  | Assign                 | a New STAC ID |
| E = Evaluation Sur          | nmary                               |                    |                        |               |
| Select STAC-ID W/D Da       | te of Birth Last Name (first 3      | etters) First Name | e (first 3 letters) MI | From To       |
|                             |                                     |                    |                        |               |
|                             |                                     |                    |                        |               |
|                             |                                     |                    |                        |               |

## Assign a New STAC ID

20

| Time 02:28 STAC Child Update                                                                                                    | Menu                   |
|----------------------------------------------------------------------------------------------------|------------------------|
| STAC ID Complete Last Name Complete First Name MI Date of Birth   SMITH JOHN 02/05/94 (MM/L   SIS ID Gender Race-Ethnicity   Male WHITE ✓ | Mode<br>DD/YY) Inquiry |
| Required for Add     Enter     Upd       Add a New Stac ID     Not a Match     New Search                                                 | User                   |

### **Two Possible Messages**

|                                                           | Add a New Stac ID                                  | Not a Match | New Search |  |
|-----------------------------------------------------------|----------------------------------------------------|-------------|------------|--|
| Z12348<br>A New STAC ID has bee<br>Please record this num | en assigned for this ch<br>ber for future referenc | nild.<br>e. |            |  |

|         |                              |                                                          | Add a New Stac ID                                                                     | Not a Match                                           | New Search              |  |
|---------|------------------------------|----------------------------------------------------------|---------------------------------------------------------------------------------------|-------------------------------------------------------|-------------------------|--|
|         | Exact n<br>believe<br>please | natch on Student<br>the student disp<br>contact the STAC | Nam <mark>e and Date of Bi</mark><br>layed is not your dist<br>C and Medicaid Unit fo | rth. If you have<br>rict's/county's<br>or assistance. | e reason to<br>student, |  |
| STAC ID | Gender                       | Race/Ethnicity                                           | SIS ID                                                                                | 1                                                     |                         |  |
| Z12348  | Male                         | White                                                    |                                                                                       |                                                       |                         |  |

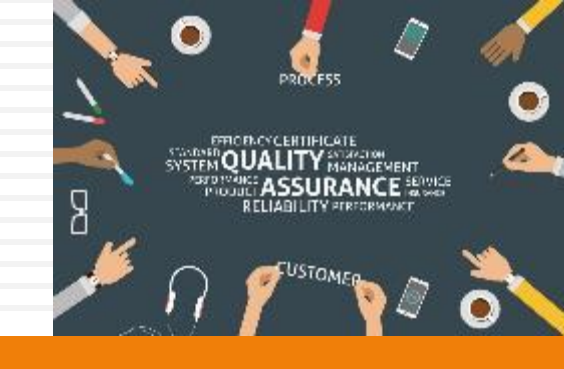

# 22 DCERT Process

#### Private Placement Certification (DCERT) Requirements

- 10-Month Placements Annual basis
  - Day In-State or Out-of-State
  - Residential In-State or Out-of-State
  - Out of State records require STAC-1s
- Required for the following instances:
  - Student changes placement type or district
  - Student goes from preschool to school age

### **DCERT Screen**

#### 24

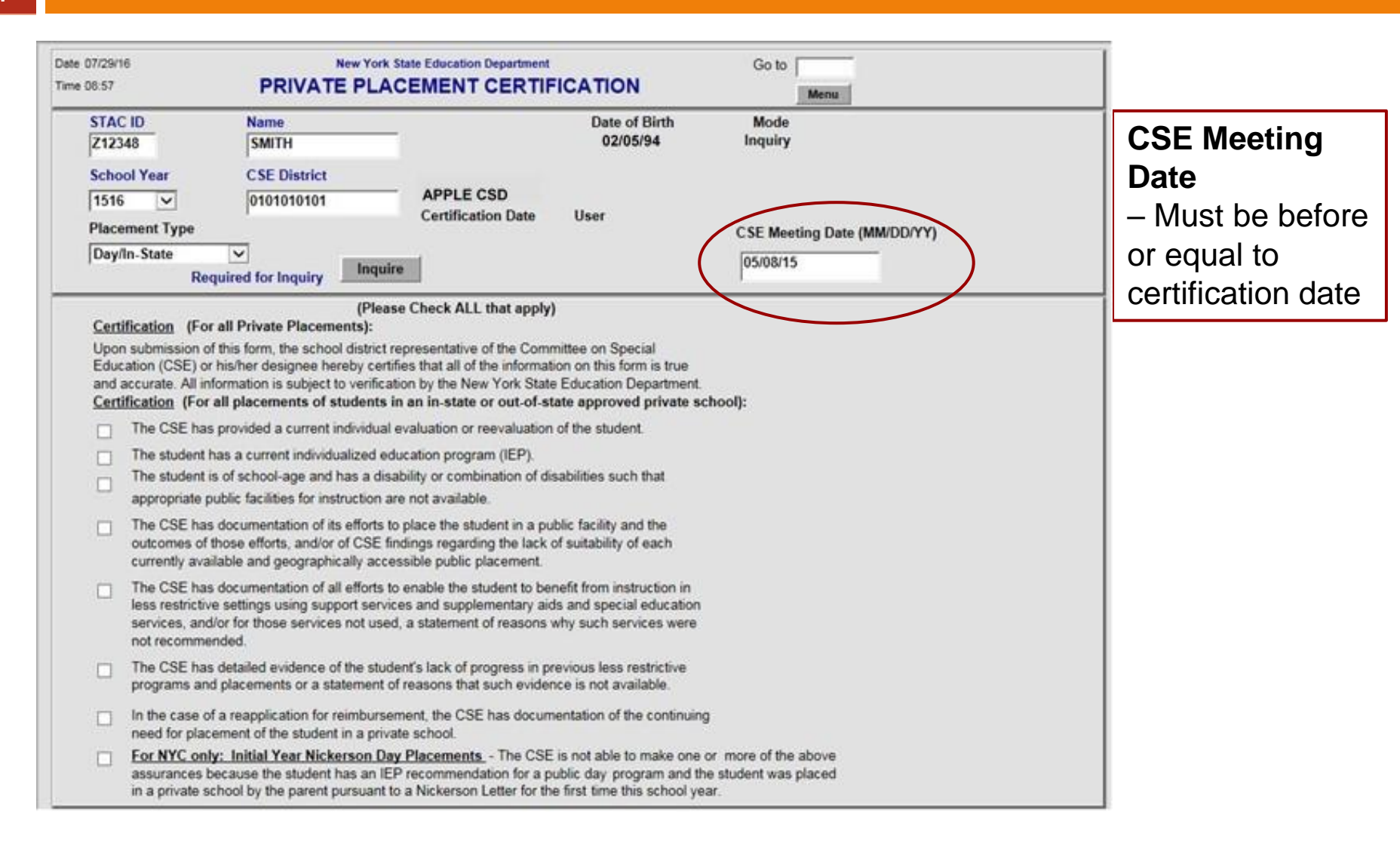

### **DCERT Screen (continued)**

| me                    | Cor recommends placem                                                                                                    | ent of a studen                                                                                                    | rina <u>residenda</u> i j                                                                                                    | program.                                                                                                    |                                |
|-----------------------|----------------------------------------------------------------------------------------------------|----------------------------------------------------------------------------------------------------|----------------------------------------------------------------------------------------------------|----------------------------------------------------------------------------------------------------|--------------------------------|
|                       | Documentation is on recor<br>educational needs as iden                                                                                                    | d that residentia<br>tified in the stude                                                                                    | services are necess<br>ent's IEP.                                                                                                    | sary to meet the student's                                                                                                    |                                |
|                       | Documentation is on recorn<br>student to return to a less<br>not currently appropriate.                                                                                            | d that includes a<br>restrictive enviro                                                                                     | proposed plan and t<br>nment or a statemen                                                                                                    | timetable for enabling the<br>it of reasons why such a plan is                                                                                                    |                                |
|                       | For out-of-state placement that there are no appropriate                                                                                                    | nt recommendati<br>te public or priva                                                                                       | ons, documentation<br>ate facilities for instru                                                                                                    | is on record that demonstrates<br>iction available within this State.                                                                                                    |                                |
| Add                   | itional Certification (For a                                                                                                    | I initial placem                                                                                                    | ents in residential c                                                                                                    | :are):                                                                                                    |                                |
|                       | Documentation is on recorr<br>residential placement, the<br>or older) to invite county or<br>recommendations concern<br>and placement alternatives<br>district was notified when t | d that, upon dete<br>district sought particular<br>State agency re<br>ing the appropria<br>For students i<br>he student was | ermination that the st<br>arental consent (or co-<br>presentatives to the<br>ateness of residentia<br>n a foster care place<br>determined to be at n | udent was first at risk of<br>onsent of the student if age 18<br>CSE meeting to make<br>I placement and other programs<br>ment, the local social services<br>isk of residential placement. |                                |
|                       | Parental (or student) conse<br>invited to the CSE meeting                                                                                                    | ent was obtained                                                                                                    | and other agency re                                                                                                    | epresentative(s) were                                                                                                    |                                |
|                       | Invited county or State age                                                                                                    | ncy representat                                                                                                    | ive attended the CSE                                                                                                    | E meeting.                                                                                                    |                                |
|                       | Choose One                                                                                                    | OYes                                                                                                    | O No                                                                                                    |                                                                                                    |                                |
| n or<br>rece<br>certi | der to obtain a timely dete<br>ived by the Department p<br>ification, requests for Stat                                                                                            | rmination of ap<br>rior to requestin<br>e reimburseme                                                                       | proval of State rein<br>og reimbursement.<br>Int for ten-month pr                                                                                    | nbursement, the certification must be<br>If the district fails to submit a<br>ivate placements will not be processed.                                                                      | Date Transferred Into District |
|                       |                                                                                                    |                                                                                                    |                                                                                                    |                                                                                                    |                                |

#### DQCER

26

| Date 05/06/16<br>Time 11:35                      | New<br>Private Pl     | York State Education Department Go to Go to Me                                                                                                    | nu                               |
|--------------------------------------------------|-----------------------|----------------------------------------------------------------------------------------------------|----------------------------------|
| School Year<br>1516 V Inquire<br>Record Count 22 | District<br>010101010 | APPLE CSD                                                                                                    |                                  |
| Last Name/First Name                             | STAC ID               | Day/Res In/Out of State Certification Date/Time CSE I                                                                                                    | Meeting Date User                |
| JONES SARAH<br>SCOTT ALEX                        | 212345<br>212346      | DAY IN-STATE 06/29/15 12:34 PM 05/<br>DAY IN-STATE 06/29/15 12:43 PM 05/                                                                                        | 01/15 ABCDEFGH<br>03/15 ABCDEFGH |
| SHORE KIM<br>SHORE KIM                           | Z12347<br>Z12347      | RES         IN-STATE         06/30/15         09:34         AM         05/           DAY         IN-STATE         06/29/15         12:37         PM         05/ | 15/15 ABCDEFGH<br>15/15 ABCDEFGH |

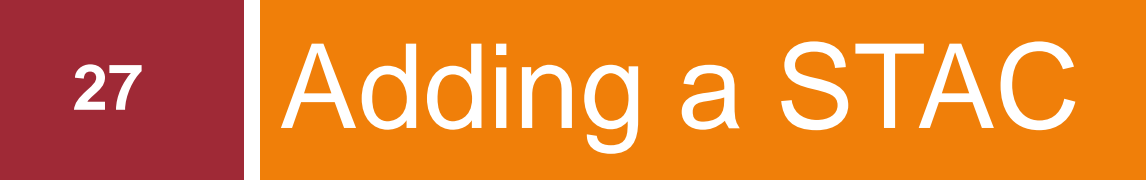

# **Placement Types**

- Public Placements (10-month)
  - BOCES, In-district, other-public
- Private Placements (10-month)
  - SED-approved
- Summer School (2-month)
  - BOCES, In-district (full-day, half-day or 9015 A-D), other-public, private
- Homeless (10-month)
  - BOCES, Private, In-district
- Chapter Placements (47, 66 and 721)
- 4201 State-Supported Placements

# Adding a STAC

| -) | (0 | 1 |
|----|----|---|
| 4  | ~  | J |
|    |    |   |

| ate 05/13/19 | 0      |                                           | GO TO |
|--------------|--------|-------------------------------------------|-------|
|              | DMNUM  | Special Education Main Menu               |       |
|              | Choice | Description                               |       |
| S            | DMQRY  | STAC SCHOOLAGE&PRESCHOOL INQUIRY SCREENS  |       |
| s            | DMNUS  | ADD/AMEND REIMBURSEMENT APPROVALS         |       |
| s            | DMNUR  | PROCESS A REAPPLICATION                   |       |
| s            | DMNUV  | ONLINE AVL VERIFY, PAYMENTS & CHARGEBACKS |       |
| s            | DMNAC  | CPSE ADMINSTRATIVE COST SCREENS           |       |
| s            | DCPUB  | HIGH COST WORKSHEET (IN-DISTRICT/BOCES)   |       |
| 5            | DCPOD  | HIGH COST WORKSHEET (OTHER DISTRICT)      |       |
| s            | DCERT  | ADD A PRIVATE PLACEMENT CERTIFICATION     |       |
| s            | DSRWD  | SERVICE APPROVAL WITHDRAWAL               |       |
| s            | DCHSR  | FIND A STAC ID FOR A STUDENT              |       |
| 5            | DQCLD  | VIEW/AMEND CHILD SERVICE APPROVALS        |       |
| s            | DQAPP  | APPROVAL LISTS                            |       |
| S            | DQSBO  | APPROVAL/VERIFICATION SUMMARY (3 YEAR)    |       |
| s            | DQSUM  | 4408/4201 SUMMER DISTRICT SUMMARY REPORT  |       |
| s            | DDATE  | PROGRAM DATE CHANGES                      | _     |

### Adding a STAC

| e 04/08/15 |        |                                          | GO TO |
|------------|--------|------------------------------------------|-------|
|            | DMNUS  | SCHOOL AGE ADD/AMEND REIMBURSEMNT APPR   |       |
|            | Choice | Description                              |       |
| S          | DQAPP  | APPROVAL LISTS                           |       |
| S          | DSPRV  | PRIVATE EXCESS COST APPROVAL (10 MONTH)  |       |
| s          | DSPUB  | PUBLIC HIGH COST APPROVAL (10 MONTH)     | _     |
| 5          | DSUMR  | SPECIAL CLASS APPROVAL (2 MONTH)         |       |
| S          | DSSRL  | SPEC INSTR/REL SERV(2 MTH)2011 THRU 2013 |       |
| S          | DSSRS  | SPEC INSTR/REL SERV (2MTH) SUM 2014-FORW |       |
| S          | DSCSM  | CHAPTER APPROVALS (2 MONTH)              |       |
| s          | DSCHP  | CHAPTER APPROVALS (10 MONTH)             |       |
| S          | DQCHG  | OTHER STATE AGENCY PLACEMENTS SUMMARY    |       |
| S          | DSINC  | INCARCERATED YOUTH APPROVALS (12 MONTH)  |       |
| S          | DSSOS  | STATE SUPPORTED APPROVALS (2 MONTH)      |       |
| S          | DSSSY  | STATE SUPPORTED APPROVALS (10 MO) 13-14+ |       |
| S          | DSSSS  | STATE SUPPORTED APPROVALS (10 MONTH)     |       |
| S          | DSHOM  | HOMELESS APPROVALS (10 MONTH)            |       |
| s          | DSRWD  | SERVICE APPROVAL WITHDRAWAL              |       |

#### Add Private Placement STAC

|        | Time 02:37                                                                                                    | Priv                                                                 | ate Excess Cos                      | t (4405)                                                                                   | C                              | Menu                                     |
|--------|----------------------------------------------------------------------------------------------------|----------------------------------------------------------------------|-------------------------------------|--------------------------------------------------------------------------------------------|--------------------------------|------------------------------------------|
| tep 1  | STAC ID<br>Z12348 SMITH<br>School Year Record                                                                                                    | Number                                                               | JOHN                                | Date of Birth<br>02/05/94                                                                  |                                | Mode<br>Add                              |
| эр 2-3 | 2021                                                                                                    |                                                                      | Autism                              |                                                                                            | Y                              |                                          |
|        | CSE District                                                                                                    | 010101010101 AP                                                      | PLE CSD                             |                                                                                            |                                |                                          |
|        | District of Residence                                                                                                    | APPLE CSD                                                            |                                     | County of Residence                                                                        | FRUIT                          |                                          |
|        | Agency to be Paid                                                                                                    | APPLE CSD                                                            |                                     | <b>v</b>                                                                                   |                                |                                          |
|        | Education Provi                                                                                                    | ter urrnunn an                                                       | noor                                | 53053                                                                                      | 5007702                        |                                          |
|        | Education                                                                                                    | MILDWOOD SC                                                          | HOOL                                | 53051                                                                                      | 5991183                        |                                          |
|        | Get ED Programs<br>Change Start Date En<br>09/09/20 06/7                                                                                                    | 9000K LATHAM S<br>d Date Aide Percent<br>24/21 50                    | ITE NO 1:1 A 0                      | 5–21 09/09/20–06/2<br>Educ Aide Rate DA R                                                  | 4/21 DAY                       | (<br>Total Rate<br>(                     |
|        | Get ED Programs<br>Change Start Date En<br>09/09/20 067<br>1/2 Placement<br>(SED use only)                                                                        | 9000K LATHAM S<br>d Date Aide Percent<br>24/21 50                    | NTE NO 1:1 A 0                      | 5-21 09/09/20-06/2<br>Educ Aide Rate DA R<br>Total Rate X<br>0                             | 24/21 DAY<br>ate<br>FTE =<br>0 | f<br>Total Rate<br>(<br>Total Cost:<br>0 |
|        | Get ED Programs<br>Change Start Date En<br>09/09/20 06/<br>1/2 Placement<br>(SED use only)<br>Maintenance Provid                                                  | 9000K LATHAM S<br>d Date Aide Percent<br>24/21 50                    | NTE NO 1:1 A 0                      | 5-21 09/09/20-06/2<br>Educ Aide Rate DA R<br>Total Rate X<br>0                             | e4/21 DAy<br>ate<br>FTE =<br>0 | r<br>Total Rate<br>0<br>Total Cost:<br>0 |
|        | Get ED Programs Change Start Date En 09/09/20 06/ 1/2 Placement (SED use only) Maintenance Provi Get MA Programs                                                  | 9000K LATHAM S<br>d Date Aide Percent<br>24/21 50                    | ITE NO 1:1 A 0                      | 5–21 09/09/20–06/2<br>Educ Aide Rate DA R<br>Total Rate X<br>0                             | 24/21 DAY<br>ate<br>FTE =<br>0 | r<br>Total Rate<br>0<br>Total Cost:<br>0 |
|        | Get ED Programs Change Start Date En 09/09/20 06/ 1/2 Placement (SED use only) Maintenance Provi Get MA Programs Change Start Date En                             | 9000K LATHAM S d Date Aide Percent 24/21 50 der  d Date              | ITE NO 1:1 A 0                      | 5-21 09/09/20-06/2<br>Educ Aide Rate DA R<br>Total Rate X<br>0<br>Aide                     | e4/21 DAy<br>ate<br>FTE =<br>0 | r<br>Total Rate<br>0<br>Total Cost:<br>0 |
|        | Get ED Programs Change Start Date En 09/09/20 06/ 1/2 Placement (SED use only) Maintenance Provi Get MA Programs Change Start Date En                             | 9000K LATHAM S<br>d Date Aide Percent<br>24/21 50<br>der 6<br>d Date | age Educ Rate FTE                   | 5-21 09/09/20-06/2<br>Educ Aide Rate DA Ra<br>Total Rate X<br>0<br>Aide<br>0<br>TOTAL COST | 24/21 DAY<br>ate<br>FTE =<br>0 | r<br>Total Rate<br>0<br>Total Cost:<br>0 |
|        | Get ED Programs Change Start Date En 09/09/20 067 1/2 Placement (SED use only) Maintenance Provi Get MA Programs Change Start Date En SED use only                | 9000K LATHAM S<br>d Date Aide Percent<br>24/21 50<br>der d           | age Educ Rate FTE                   | 5-21 09/09/20-06/2<br>Educ Aide Rate DA R<br>Total Rate X<br>0<br>Aide<br>0<br>TOTAL COST  | r                              | r<br>Total Rate<br>0<br>Total Cost:<br>0 |
|        | Get ED Programs Change Start Date En 09/09/20 06/ 1/2 Placement (SED use only) Maintenance Prov Get MA Programs Change Start Date En SED use only Variance 1 Year | 9000K LATHAM S d Date Aide Percent 24/21 50 der d Date DCERT Appr DT | ITE NO 1:1 A 0<br>age Educ Rate FTE | 5-21 09/09/20-06/2<br>Educ Aide Rate DA Ri<br>Total Rate X<br>0<br>Aide<br>0<br>TOTAL COST | 24/21 DAY<br>ate<br>FTE =<br>0 | Total Rate<br>(<br>Total Cost:<br>0      |

# <sup>32</sup> Making a change to a STAC

#### Amending and Withdrawing a STAC

### Amend vs. Withdraw

#### Amending a STAC (End date) if a student:

- Transfers to another district
- Changes placements or providers throughout the school year
- Changes programs throughout the school year
  - For example: Increase/Decrease in services

#### Withdrawing a STAC if a student:

- Never attended the program
- Not High Cost Eligible
- Just Note: Do not use this screen to amend a student's STAC record due to IEP driven programmatic changes

#### How to Amend a STAC

|                                                                                                    |                                                                                                    |                                              | ((((()))))                                                                                      |                                                      | I Meria                      |      |
|----------------------------------------------------------------------------------------------------|----------------------------------------------------------------------------------------------------|----------------------------------------------|-------------------------------------------------------------------------------------------------|------------------------------------------------------|------------------------------|------|
| STAC ID                                                                                                    | Name                                                                                                    |                                              | Date of Birth                                                                                   | Mo                                                   | de                           | Cton |
| Z12348 SMIT                                                                                                    | 1                                                                                                    | JOHN                                         | 02/05/94                                                                                        | Add                                                  |                              | Siep |
| School Year Rec                                                                                                    | ord Number                                                                                                    | Disability                                   |                                                                                                 |                                                      |                              |      |
| 2021 -                                                                                                    | Y Inquire                                                                                                    | Autism                                       |                                                                                                 | ×                                                    |                              |      |
| CSE Dist                                                                                                    | rict 010101010101 APP                                                                                                 | LE CSD                                       |                                                                                                 |                                                      |                              |      |
| District of Resider                                                                                                    | APPLE CSD                                                                                                    |                                              | County of Residence                                                                             | FRUIT                                                | ¥                            |      |
| Agency to be P                                                                                                    | aid APPLE CSD                                                                                                    |                                              | ~                                                                                               |                                                      |                              |      |
|                                                                                                    |                                                                                                    |                                              |                                                                                                 |                                                      |                              |      |
|                                                                                                    |                                                                                                    |                                              |                                                                                                 |                                                      |                              |      |
| Education Pr<br>Get ED Programs<br>Change Start Date                                                                                    | End Date Aide Percentag                                                                                               | XOL<br>TENO 1:1 A 05<br>e Educ Rate E        | 5305<br>5-21 09/09/20-06/<br>Educ Aide Rate DA F                                                | 15997783<br>24/21 DAY<br>tate Tot                    | al Rate                      |      |
| Education Pr<br>Get ED Programs<br>Opi09/20<br>1/2 Placement<br>(SED use only)                                                          | evider WILDWOOD SCHO<br>9000K LATHAM SIT<br>End Date Aide Percentag<br>06/24/21 50                                    | OL<br>TENO 1:1 A 05<br>e Educ Rate E         | 5305<br>5-21 09/09/20-06/<br>Educ Aide Rate DA F<br>Total Rate X<br>0                           | 15997783<br>24/21 DAY<br>tate Tot<br>FTE = Tota<br>0 | al Rate<br>0<br>I Cost:<br>0 |      |
| Education Pr<br>Get ED Programs<br>09/09/20<br>1/2 Placement<br>(SED use only)                                                          | ovider WILDWOOD SCHO<br>9000K LATHAM SIT<br>End Date Aide Percentag<br>06/24/21 50                                    | XOL<br>TE NO 1:1 A 05<br>e Educ Rate E       | 5305<br>5-21 09/09/20-06/<br>Educ Aide Rate DA F<br>Total Rate X<br>0                           | 15997783<br>24/21 DAY<br>tate Tot<br>FTE = Tota<br>0 | al Rate<br>0<br>I Cost:<br>0 |      |
| Education Pr<br>Get ED Programs<br>Obange Start Date<br>09/09/20<br>1/2 Placement<br>(SED use only)<br>Maintenance P<br>Get MA Programs | ovider WILDWOOD SCHO<br>9000K LATHAM SIT<br>End Date Aide Percentag<br>06/24/21 50<br>rovider                         | OL<br>TE NO 1:1 A 05<br>e Educ Rate E        | 5305<br>5-21 09/09/20-06/<br>Educ Aide Rate DA F<br>Total Rate X<br>0                           | 15997783<br>24/21 DAY<br>tate Tot<br>FTE = Tota<br>0 | al Rate<br>0<br>I Cost:<br>0 |      |
| Education Pr<br>Get ED Programs<br>O9/09/20<br>1/2 Placement<br>(SED use only)<br>Maintenance P<br>Get MA Programs<br>Change Start Date | ovider WILDWOOD SCHO<br>9000K LATHAM SIT<br>End Date Aide Percentag<br>06/24/21 50<br>rovider                         | OL<br>TE NO 1:1 A 05<br>e Educ Rate E<br>FTE | 5305<br>5-21 09/09/20-06/<br>Educ Aide Rate DA F<br>Total Rate X<br>0<br>Aide                   | 15997783<br>24/21 DAY<br>tate Tot<br>FTE = Tota<br>0 | al Rate<br>0<br>f Cost:<br>0 |      |
| Education Pr<br>Get ED Programs<br>O9/09/20<br>1/2 Placement<br>(SED use only)<br>Maintenance P<br>Get MA Programs<br>Change Start Date | ovider WILDWOOD SCHO<br>9000K LATHAM SIT<br>End Date Aide Percentag<br>06/24/21 50<br>rovider<br>End Date<br>End Date | OL<br>TE NO 1:1 A 05<br>e Educ Rate E<br>FTE | 5305<br>5-21 09/09/20-06/<br>Educ Aide Rate DA F<br>Total Rate X<br>0<br>Aide                   | 15997783<br>24/21 DAY<br>tate Tot<br>FTE = Tota<br>0 | al Rate<br>0<br>I Cost:<br>0 |      |
| Education Pr<br>Get ED Programs<br>09/09/20<br>1/2 Placement<br>(SED use only)<br>Maintenance P<br>Get MA Programs<br>Change Start Date | ovider WILDWOOD SCHO<br>9000K LATHAM SIT<br>End Date Aide Percentag<br>06/24/21 50<br>rovider<br>End Date             | OL<br>TE NO 1:1 A 05<br>e Educ Rate E<br>FTE | 5305<br>5-21 09/09/20-06/<br>Educ Aide Rate DA R<br>Total Rate X<br>0<br>Aide<br>0<br>TOTAL COS | 15997783<br>24/21 DAY<br>tate Tot<br>FTE = Tota<br>0 | al Rate<br>0<br>f Cost:<br>0 |      |

Step 3

### How to Withdraw a STAC

35

|        | Date 09/08/15<br>Time 02:55                         | New<br>STAC Ap                     | York State Education Dep            | wal Screen                             | Go to Menu           |
|--------|-----------------------------------------------------|------------------------------------|-------------------------------------|----------------------------------------|----------------------|
| Step 1 | STAC ID N<br>Z12348 SMITH<br>School Year<br>1415 Ir | ame<br>JO<br>Iquire                | HN                                  | Date of Birth<br>02/05/94              | Mode<br>Change       |
|        | To withdraw an appr                                 | oval record, enter the F           | Record Number from t                | he list shown below and click W        | ITHDRAW.             |
| Step 2 | For Record Number                                   | Full Service     Partial Service   | For Preschool SEIT<br>Select Servio | and Related Services ONLY<br>ce Type   |                      |
|        | Required for Inquiry<br>Rec Fund Type               | Service Dates                      | nquire Withdraw<br>District         | Step 3<br>Provider                     | Program WD           |
|        | 01 DSPUB EDUC 09,<br>02 DSUMR EDUC 07,              | /04/14 06/25/15<br>/07/14 08/15/14 | APPLE CSD<br>APPLE CSD              | QUESTAR III (R-C-<br>QUESTAR III (R-C- | -G 80001<br>-G 9000A |

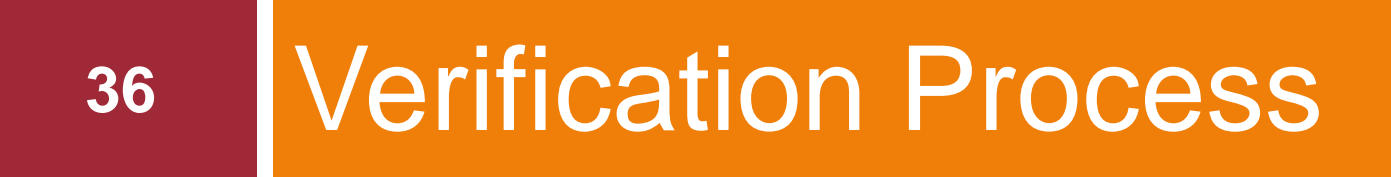

#### **Online Verifications**

| S | DMQRY | STAC SCHOOLAGE&PRESCHOOL INQUIRY SCREENS  |
|---|-------|-------------------------------------------|
| S | DMNUS | ADD/AMEND REIMBURSEMENT APPROVALS         |
| S | DMNUR | PROCESS A REAPPLICATION                   |
| S | DMNUV | ONLINE AVL VERIFY, PAYMENTS & CHARGEBACKS |
| S | DMNAC | CPSE ADMINSTRATIVE COST SCREENS           |
| S | DCPUB | HIGH COST WORKSHEET (IN-DISTRICT/BOCES)   |
| S | DCPOD | HIGH COST WORKSHEET (OTHER DISTRICT)      |
| S | DCERT | ADD A PRIVATE PLACEMENT CERTIFICATION     |
| S | DSRWD | SERVICE APPROVAL WITHDRAWAL               |
| S | DCHSR | FIND A STAC ID FOR A STUDENT              |
| S | DQCLD | VIEW/AMEND CHILD SERVICE APPROVALS        |
| S | DQAPP | APPROVAL LISTS                            |
| S | DQSBO | APPROVAL/VERIFICATION SUMMARY (3 YEAR)    |
| S | DQSUM | 4408/4201 SUMMER DISTRICT SUMMARY REPORT  |
| S | DDATE | PROGRAM DATE CHANGES                      |

# **Online Verifications (continued)**

| Da | te 04/15/15 |        |                                  | GO TO |
|----|-------------|--------|----------------------------------|-------|
|    |             | DMNUV  | ONLINE AVL PROCESSING MENU       |       |
|    |             | Choice | Description                      |       |
| Γ  | S           | DMNVP  | PRESCHOOL ONLINE AVL PROCESSING  |       |
| Γ  | S           | DMNVS  | SCHOOL AGE ONLINE AVL PROCESSING |       |
| ſ  | S           |        |                                  |       |

### **Online Verifications (continued)**

| Date | 04/22/15 |        |                                          | GO TO |
|------|----------|--------|------------------------------------------|-------|
|      |          | DMNVS  | SCHOOL AGE ONLINE AVL PROCESSING MENU    |       |
|      |          | Choice | Description                              |       |
|      | S        | DVPUB  | PUBLIC HIGH COST VERI (IN-DIST/OTH DIST) |       |
|      | S        | DVPRV  | PRIVATE PLACEMENT VERIFICATION           |       |
|      | S        | DVSUM  | 4408 SUMMER PLACEMENT VERIFICATION       | [     |
|      | S        | DVSRL  | 4408 SUMMER RELATED SERVICE VERIFICATION | Ī     |
|      | S        | DVSSY  | 4201 STATE-SUPPORTED 10-MO VERIFICATION  |       |
|      | S        | DVC SM | CHAPTER SUMMER PLACEMENT VERIFICATION    |       |
|      | S        | DVHOM  | HOMELESS VERIFICATION                    |       |
|      | S        | DVINC  | INCARCERATED YOUTH VERIFICATION          |       |
|      | S        | DVSTR  | 4408 SUMMER PLACEMENT TRANS VERIFICATION |       |
|      | S        | DVST2  | 4408 SUMMER REL SERV TRANS VERIFICATION  | Ī     |
|      | S        | DVST3  | 4408 SUMMER 4201/SO TRANS VERIFICATION   |       |
|      | S        | DVSTC  | CHAPTER SUMMER TRANS VERIFICATION        | Ī     |
|      | S        | DQSBO  | APPROVAL/VERIFICATION SUMMARY (3 YEAR)   |       |
|      | S        | DQPAY  | SCHOOL AGE PAYMENT REVIEW                |       |
|      | 5        | DQCDI  | 10 MONTH DISTRICT CHARGEBACK SCREEN      |       |

### **10-month Private Verification**

40

| Date 08/24/20           | New York State Education Department Section 4402 and 4405 Verification Screen |                    |          |                 |                                         |      |          | Go to            |      |        |                        |        |
|-------------------------|-------------------------------------------------------------------------------|--------------------|----------|-----------------|-----------------------------------------|------|----------|------------------|------|--------|------------------------|--------|
| Time 09:09              |                                                                               |                    |          |                 |                                         |      |          |                  | Menu |        |                        |        |
| School Year<br>1920 ~   | CSE D                                                                         | istrict<br>1010101 | APPLE    | CSD             |                                         |      |          |                  |      | •      | Unverified<br>Verified | 4      |
| Get Providers           | VAND                                                                          | ERHEYD             | EN HAI   | LL              |                                         |      | 4908     | 0 <b>4998</b> 23 | 5 ~  | 0      | All Recor              | ds     |
| First 4 Letters         | of Last                                                                       | Name (O            | ptional) |                 | Get AVL                                 |      |          |                  |      |        |                        |        |
| Last and First I        | Names                                                                         |                    | Half     | Program<br>Code | Service %                               | Aide | From     | То               | FTE  | Rate   | Cost                   | Verifv |
|                         |                                                                               |                    |          | 00001           | .,,,,,,,,,,,,,,,,,,,,,,,,,,,,,,,,,,,,,, |      | 00/04/40 | 02/40/20         | 675  | 44.204 | 20.016                 | ,      |
| JONES SARA<br>Z12345 02 | н<br>05/                                                                      | 10/02              |          | 9002-1          | EDUC                                    |      | 09/04/19 | 03/19/20         | .675 | 44,321 | 29,916                 |        |
| SCOTT ALEX              |                                                                               |                    |          | 9002-I          | EDUC                                    | 100  | 09/04/19 | 10/31/19         | .200 | 64,998 | 12,999                 |        |
| Z12346 02               | 01/                                                                           | 21/98              |          |                 |                                         |      |          |                  |      |        |                        |        |
| SMITH JOHN              | ſ                                                                             |                    |          | 9002-l          | EDUC                                    |      | 11/20/19 | 06/26/20         | .750 | 64,998 | 48,748                 |        |
| Z12348 02               | 02/                                                                           | 05/94              |          |                 |                                         |      |          |                  |      |        |                        |        |

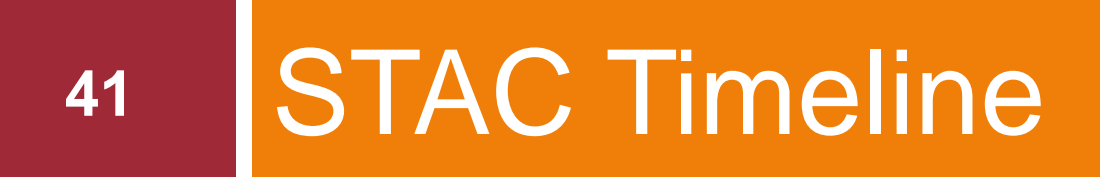

### July and August

#### □ July:

- Work on 2021-22 in-district calculations
- Verify 2021-22 4201 10-month (Sept. June)
- Finalize 2021-22 Homeless

#### August:

- Begin to gather 2022 ESY information
- Prepare 2022-23 STAC information

### September - November

#### September:

- Add 2022-23 10-month DCERTs
- October:
  - Ensure all 2021-22 Public and Private STACs are entered prior to October 15<sup>th</sup>
  - Begin to send Homeless 2022-23 STAC 202's to STAC Unit
  - Add current year 2022-23 10-month Public and Private STACs

#### **November:**

Add and verify 2022 ESY education and transportation (if received all invoices)

### **December - February**

#### **December:**

Ensure Superintendent renews STAC user names (due in January)

#### January:

- Review current year 2022-23 STACs and amend if necessary
- Verify 2022-23 4201 4-month (Sept. Dec.)

#### February:

Ensure 2022 ESY STACs are verified in order to receive first March payment

### March - June

#### □ March:

Verify 2021-22 10-month Public STACs

- □ April:
  - Review NYSED Gold Star Report for any outstanding verifications
- □ May:

Amend 2023-24 program dates (if necessary)

#### June:

Ensure all 2021-22 placements are verified for June 30<sup>th</sup> 2023 statute of limitations

#### STAC PROGRAMS WITH JUNE 30th DEADLINES

#### SPECIAL EDUCATION AID ASSISTANCE SERVICE

| School Year | Placement Type                                                        | Service Approval<br>Deadline            | Education/Main.<br>Verification                         | Transportation<br>Verification |
|-------------|-----------------------------------------------------------------------|-----------------------------------------|---------------------------------------------------------|--------------------------------|
| 2019-20     | 4408 Summer                                                           | June 30, 2023                           | Online – DVSUM                                          | Online – DVSTR                 |
| 2019-20     | Related Services 4408;<br>Summer 9015 A-D                             | June 30, 2023                           | Online – DVSRL                                          | Online – DVST2                 |
| 2019-20     | Summer Chapter 47, 66 & 721                                           | June 30, 2023                           | Online – DVCSM                                          | Online – DVSTC                 |
| 2019-20     | 4201 Summer                                                           | June 30, 2023                           | N/A                                                     | Online – DVST3                 |
| 2020-21     | Private 10-Month                                                      | June 30, 2023<br>(for prior year aid)   | Online – DVPRV                                          | N/A                            |
| 2020-21     | Public 10-Month High<br>Cost (BOCES, In-District<br>& Other District) | June 30, 2023<br>(for prior year aid)   | Online – DVPUB (may<br>require DCPUB prior to<br>DVPUB) | N/A                            |
| 2021-22     | Private 10-Month                                                      | June 30, 2023<br>(for current year aid) | Online – DVPRV                                          | N/A                            |
| 2021-22     | Public 10-Month High<br>Cost (BOCES, In-District<br>& Other District) | June 30, 2023<br>(for current aid year) | Online – DVPUB (may<br>require DCPUB prior to<br>DVPUB) | N/A                            |
| 2021-22     | Chapter 47, 66 & 721 –<br>10-Month                                    | June 30, 2023                           | Online – DVCHP                                          | Online – DVCHP                 |
| 2021-22     | Homeless                                                              | June 30, 2023                           | Online – DVHOM                                          | N/A                            |

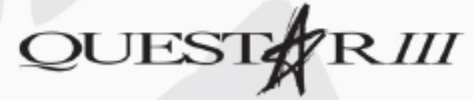

10 Empire State Boulevard • Castleton, NY 12033 • Phone: 518.477.2635 (option 2) • https://www.questar.org/services/financial/stac/

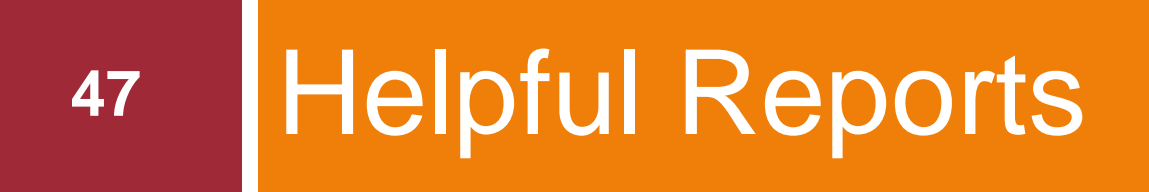

### Helpful Reports

| 05/13/19 | 9      |                                           | GO TO |
|----------|--------|-------------------------------------------|-------|
|          | DMNUM  | Special Education Main Menu               |       |
|          | Choice | Description                               |       |
| s        | DMQRY  | STAC SCHOOLAGE&PRESCHOOL INQUIRY SCREENS  |       |
| 5        | DMNUS  | ADD/AMEND REIMBURSEMENT APPROVALS         | _     |
| 5        | DMNUR  | PROCESS A REAPPLICATION                   | _     |
| s        | DMNUV  | ONLINE AVL VERIFY, PAYMENTS & CHARGEBACKS | _     |
| s        | DMNAC  | CPSE ADMINSTRATIVE COST SCREENS           | _     |
| S        | DCPUB  | HIGH COST WORKSHEET (IN-DISTRICT/BOCES)   | _     |
| s        | DCPOD  | HIGH COST WORKSHEET (OTHER DISTRICT)      | _     |
| s        | DCERT  | ADD A PRIVATE PLACEMENT CERTIFICATION     | _     |
| s        | DSRWD  | SERVICE APPROVAL WITHDRAWAL               |       |
| 5        | DCHSR  | FIND A STAC ID FOR A STUDENT              | _     |
| s        | DQCLD  | VIEW/AMEND CHILD SERVICE APPROVALS        | _     |
| s        | DQAPP  | APPROVAL LISTS                            |       |
| s        | DQSBO  | APPROVAL/VERIFICATION SUMMARY (3 YEAR)    |       |
| s        | DQSUM  | 4408/4201 SUMMER DISTRICT SUMMARY REPORT  |       |
| s        | DDATE  | PROGRAM DATE CHANGES                      |       |

# Approval List (DQAPP)

| Date 08/24/20<br>Time 09:44                          | Go to Menu                                                                                                    |                                                                                                    |                                                                          |                                                                                                    |
|------------------------------------------------------|----------------------------------------------------------------------------------------------------|----------------------------------------------------------------------------------------------------|--------------------------------------------------------------------------|----------------------------------------------------------------------------------------------------|
| School Year DISTR<br>1920 V 01010<br>Get Providers   | ICT<br>1010101 APPLE CSD<br>All Providers                                                                                   |                                                                                                    | Agency Type<br>(Internal use only)<br>DISTRICT ~                         | All     Verified     Unverified                                                                                       |
| Placement Type<br>Record Count 7                     | DSPRV Private Excess Cost - 1                                                                                               | 0-мо.                                                                                                    |                                                                          | Get Records<br>Send File to SED FTM                                                                                   |
| Required for Inquir<br>NAME                          | / STAC ID REC Provider                                                                                                    | PRO SERVICE DATES<br>ISPEC -GRAM BEGIN END                                                                           | FTE/<br>UNITS Aide % RATE                                                | VERSTP A W<br>ET ET U D<br>COST DR DR D W                                                                             |
| JONES SARAH<br>SCOTT ALEX<br>SHORE KIM<br>SMITH JOHN | Z12345 01 DEVEREUX IN NY DS<br>Z12346 01 CENTER FOR DISC DS<br>Z12347 01 CENTER FOR SPEC DS<br>Z12348 01 GREENBURGH-NORT DS | SPRV 9000M 090419 061920 1<br>SPRV 9000I 090319 061920 1<br>SPRV 9000I 120219 061920 0<br>SPRV 9000I 012720 062620 0 | L.000 000 56443<br>L.000 000 86890<br>D.692 100 73991<br>D.525 100 73790 | 56443 YN NN         N           86890 YN NN         N           51201 YN NN         N           38739 YN NN         N |

# Approval/Verification Summary (DQSBO)

| Date 08/03/21 New York State Education Department Go to |                                                                                                    |                  |                     |                   |              | Go to        |  |  |
|---------------------------------------------------------|----------------------------------------------------------------------------------------------------|------------------|---------------------|-------------------|--------------|--------------|--|--|
| Time 11:17                                              | Sr                                                                                                    | oecial Educa     | tion Approva        | I Summary         |              | Menu         |  |  |
| C 1 1 1                                                 |                                                                                                    | Di ci            |                     |                   |              |              |  |  |
| School Y                                                | ear District Code S                                                                                                    | earch Distric    | t Name Search       |                   | at Diatriata |              |  |  |
| 2021                                                    | <u> </u>                                                                                                    |                  |                     |                   | et Districts |              |  |  |
|                                                         |                                                                                                    |                  |                     |                   | ~            |              |  |  |
| Service Ty                                              | pe (DSUMR)                                                                                                    | School Age       | Summer Place        | ement             | ~            |              |  |  |
| Choose O                                                | ne O1 Year selected                                                                                                    | Year sel         | ected and prior 2 y | ears              | Get S        | Summary Data |  |  |
| Education                                               | Data                                                                                                    | 2018-19          | % change            | 2019-20           | % change     | 2020-21      |  |  |
| Approval                                                | Number                                                                                                    | 42               | 17+                 | 49                | 10+          | 54           |  |  |
| Data                                                    | FTE                                                                                                    | 42.000           | 17+                 | 49.000            | 10+          | 53.857       |  |  |
|                                                         | Educ. Cost                                                                                                    | 266,667          | 7-                  | 247,922           | 8-           | 228,062      |  |  |
| Verified                                                | Number                                                                                                    | 42               | 17+                 | 49                | 10+          | 54           |  |  |
| Data                                                    | % Verified                                                                                                    | 100              | 0                   | 100               | 0            | 100          |  |  |
|                                                         | FTE                                                                                                    | 42.000           | 17+                 | 49.000            | 10+          | 53.857       |  |  |
|                                                         | % Verified                                                                                                    | 100              | 0                   | 100               | 0            | 100          |  |  |
|                                                         | Educ. Cost                                                                                                    | 266,930          | 7-                  | 247,922           | 8-           | 228,798+     |  |  |
|                                                         | % Verified                                                                                                    | 100              | 0                   | 100               | 0            | 100          |  |  |
| Unverified                                              | Number                                                                                                    | 0                | 0                   | 0                 | 0            | 0            |  |  |
| Data +                                                  | % Unverified                                                                                                    | 0                | 0                   | 0                 | 0            | 0            |  |  |
| Rate                                                    | FTE                                                                                                    | 0                | 0                   | 0                 | 0            | 0            |  |  |
| Changes *                                               | % Unverified                                                                                                    | 0                | 0                   | 0                 | 0            | 0            |  |  |
|                                                         | Educ. Cost                                                                                                    | 263+             | 100-                | 0                 | 999+         | 736+         |  |  |
|                                                         | % Unverified                                                                                                    | 0                | 0                   | 0                 | 0            | 0            |  |  |
| Maintenar                                               | nce Data                                                                                                    |                  |                     |                   |              |              |  |  |
| Approval                                                | Number                                                                                                    | 1                | 100+                | 2                 | 50-          | 1            |  |  |
| Data                                                    | Maint. Cost                                                                                                    | 35,340           | 95+                 | 69,080            | 49-          | 35,031       |  |  |
| Varified                                                | Number                                                                                                    | 0                | 0                   | 0                 | 0            | 0            |  |  |
| Data                                                    | Maint. Cost                                                                                                    | 0                | 0                   | 0                 | 0            | 0            |  |  |
|                                                         | % Verified                                                                                                    | 0                | 0                   | 0                 | 0            | 0            |  |  |
| Unverified                                              | Number                                                                                                    | 1                | 100+                | 2                 | 50-          | 1            |  |  |
| Rate                                                    | Maint. Cost                                                                                                    | 35,340+          | 95+                 | 69,080+           | 49-          | 35,031+      |  |  |
| Changes *                                               | % Unverified                                                                                                    | 100+             | 0                   | 100+              | 0            | 100+         |  |  |
| Transporta                                              | ation Data Transp                                                                                                    | ortation applies | only to 2-mth prog  | rams and 10-mth C | hapter 721   |              |  |  |
| Approval                                                | Number                                                                                                    | 37               | 19+                 | 44                | 32-          | 30           |  |  |
| Data                                                    | Trans. Cost                                                                                                    | 135,327          | 9-                  | 123,683           | 12-          | 108,771      |  |  |
|                                                         | Number                                                                                                    | 37               | 19+                 | 44                | 32-          | 30           |  |  |
| Verified<br>Data                                        | Trans. Cost                                                                                                    | 135,327          | 9-                  | 123,683           | 12-          | 108,771      |  |  |
|                                                         | % Verified                                                                                                    | 100              | 0                   | 100               | 0            | 100          |  |  |
| Unverified                                              | Number                                                                                                    | 0                | 0                   | 0                 | 0            | 0            |  |  |
| Data                                                    | Trans. Cost                                                                                                    | 0                | 0                   | 0                 | 0            | 0            |  |  |
|                                                         | % Unverified                                                                                                    | 0                | 0                   | 0                 | 0            | 0            |  |  |
| * "Unverified<br>Note: %char                            | % Unverified     0     0     0     0       * "Unverified Data + Rate Changes" includes rate changes for verified Educ +Maint not yet paid on an APR.       Note: %change "999+" indicates 1,000 or greater, or an increase from prior year value of 0.     All %s are rounded. |                  |                     |                   |              |              |  |  |

#### 4408/4201 Summer District Summary Report (DQSUM)

|                                 | 4408 and                                   | 4201 District Summary             | Report (2-mo                           | )                                  | Menu          |
|---------------------------------|--------------------------------------------|-----------------------------------|----------------------------------------|------------------------------------|---------------|
| chool Year<br>1819 ~<br>Inquire | District Code<br>010101010101<br>APPLE CSD |                                   |                                        | Based on EFH670<br>Run on 08/01/20 |               |
|                                 | To obtain the                              | hild-level detail underlying thes | e summary-level to                     | tals, click: Send to               | SEDFTM        |
| SUMMARY                         | OF STAC 4408 AND 4201                      | (TRAN) APPROVAL AND ON            | LINE VERIFIED C                        | OSTS AND STATE                     | E AID PAID    |
| SUMMARY O                       | F COSTS - CSE DISTRICT<br>0101 APPLE CSD   | SERV                              | STAC<br>APPROVED<br>COST               | ON-LINE<br>VERIFIED<br>COST        | AID<br>PAID** |
|                                 |                                            | EDUC<br>RELS<br>MAIN              | 634,208.00                             | 634,208.00                         | 498,118.00    |
|                                 |                                            | TRAN                              | 84,637.00                              | 84,637.00                          | 67,709.00     |
| ESTIMATED                       | RECEIVABLES                                |                                   |                                        |                                    |               |
|                                 | AID RECEIVABLE = + \$                      | 9,249.00                          |                                        |                                    |               |
| MAXIMUM                         |                                            |                                   | 5 827 00 TOTAL AL                      | D PAID                             |               |
| MAXIMUM /                       | 5 718,845.00 TOTAL A                       | PPROVED COST * 80%) - \$ 50       | S,OLI.OU IUIALA                        |                                    |               |
| MAXIMUM = (\$                   | \$ 718,845.00 TOTAL A                      | 9 249 00                          | ,,,,,,,,,,,,,,,,,,,,,,,,,,,,,,,,,,,,,, |                                    |               |

RECEIVED MAY BE LESS THAN THE AMOUNT SHOWN DUE TO NEGATIVE BALANCE ADJUSTMENTS FROM OTHER YEARS.

#### School Age Payment Review (DQPAY)

| Date | e 08/02/21 |        |                                          | GO TO |
|------|------------|--------|------------------------------------------|-------|
|      |            | DMNUM  | Special Education Main Menu              |       |
|      |            | Choice | Description                              |       |
| Γ    | 5          | DMQRY  | STAC SCHOOLAGE&PRESCHOOL INQUIRY SCREENS |       |
|      | 5          | DMNUS  | ADD/AMEND REIMBURSEMENT APPROVALS        |       |
|      | 5          | DMNUR  | PROCESS A REAPPLICATION                  |       |

| S | DQCDI | 10 MONTH DISTRICT CHARGEBACK SCREEN    |  |
|---|-------|----------------------------------------|--|
| S | DQPAY | SCHOOL AGE PAYMENT REVIEW              |  |
| 5 | DQSBO | APPROVAL/VERIFICATION SUMMARY (3 YEAR) |  |

#### School Age Payment Review (DQPAY)

| Date 08/24/20 New York State Education Department |                                                |                                                        | ent                    |                            | Go to                   |                                |                                                 |
|---------------------------------------------------|------------------------------------------------|--------------------------------------------------------|------------------------|----------------------------|-------------------------|--------------------------------|-------------------------------------------------|
| Time 02:28                                        |                                                | School Age                                             | e APR Vie              | w                          |                         | Menu                           |                                                 |
| School Year                                       | District<br>010101010101                       | Fund<br>Summer                                         | PAY Num                | Service<br>Educ O Tran     | Gross Amt<br>Adjust Amt | 76,173.71+                     | Pay Percent 56.0000                             |
| Inquire                                           | APPLE CSD                                      |                                                        |                        | APR Issue Date<br>03/12/20 | Net Amt                 | 76,173.71+                     | Adjustment Detail                               |
|                                                   | To obtain a                                    | an original Approved Pay                               | ment Report            | (APR) for this payr        | nent, click: S          | Send to SEDFTM                 |                                                 |
| STAC ID                                           | Last Name/First N                              | ame Provider                                           | Start Date Er          | nd Date Service            | Amt this APR            | Total to Date                  |                                                 |
| Z12351<br>Z12345                                  | 01 JACKSON LI<br>02 JONES SARA<br>01 SCOTT NEY | Z DEVEREUX IN NY<br>H DEVEREUX IN NY<br>CREEN CHIMMENS | ( 07/09 0<br>( 07/01 0 | 8/19 EDUC :<br>8/31 MAIN 1 | 5267.92<br>1141.80      | 7525.60<br>20202.57<br>6620.00 | Provider Totals                                 |
| Z12346<br>Z12347<br>Z12348                        | 01 SHORE KIM<br>01 SMITH JOHN                  | GREEN CHIMNEYS<br>CENTER FOR DIS                       | 07/01 0<br>07/08 0     | 8/31 MAIN 22<br>8/16 EDUC  | 2409.67                 | 32013.82<br>11585.60           | DEVEREUX IN 19409.72+<br>GREEN CHIMNE 27043.67+ |

# Next STAC Talk

#### September 13, 2022

- Topics:
  - Calculating In-District Placements
  - DCPUB Cost Calculation
  - Review 2021-22 10-Month STACs
- View previous STAC Talk Webinars: <u>https://www.questar.org/services/financial/</u> <u>stac/stac-talk/</u>

### **Questions/Contact Us**

Special Education Aid Assistance Service Questar III BOCES 10 Empire State Boulevard Castleton, NY 12033 518-477-2635 (p) option 2

mary.mosher@questar.org – Team Leader tyler.gates@questar.org alyssa.scarcella@questar.org agnieszka.bukala@questar.org angela.beber@questar.org robert.rabideau@questar.org

https://www.questar.org/services/financial/stac/